### 1.0 Introduction & Planning

The installation and testing of the Navigator Interface involves several steps. These steps will be illustrated with screen shots taken from a PC during installation. It is recommended that you follow the sequence of this procedure since some steps must be performed before others can be done. These procedures are found on the Navigator Distribution CD, in the DOCS folder. The procedures are in .pdf format under the names shown below. Follow this sequence when setting up your Navigator.

| <u>File Name</u>    | Procedure                                    |
|---------------------|----------------------------------------------|
| NavIns1 Intro       | Introduction and Planning your configuration |
|                     | Do's and Don'ts of USB Connected Devices     |
|                     | Software COM Port Restrictions               |
|                     | Recommended Port Assignments                 |
|                     | Inventory of Configuration                   |
| NavInst2_Driver     | Driver Installation                          |
|                     | Installing the drivers                       |
|                     | Checking COM Assignments                     |
|                     | Re-assigning COM Ports if required           |
|                     | Uninstalling Drivers                         |
| NavInst3_NavOpts    | Navigator Options Installation               |
|                     | Installing NavOpts                           |
|                     | Using NavOpts                                |
| NavInst4_MixWInst   | MixW Installation                            |
|                     | Installing MixW                              |
|                     | Loading Olivia DLL                           |
|                     | Installing WinKey Config file in MixW DIR    |
| NavInst5_MixWSetup  | Setup of MixW                                |
|                     | CAT port setup and test                      |
|                     | Sound Settings                               |
|                     | BPSK Test                                    |
|                     | RTTY Setup and Test                          |
| NavInst6_WinKeyTest | WinKey Setup and Test                        |
|                     | Using WKMGR to configure WinKey              |
|                     | Using WinKey with MixW                       |
| NavInst7_MMTTYSetup | MMTTY Setup for Navigator                    |
| NavInst8_DM780Setup | HRD and DM780 Setup                          |

This procedure may look daunting, but it is exactly what experienced users do as second nature. These detailed procedures are provided for hams who have not been through setup of an interface system on USB interfaced devices. Experienced hams will find the details they need to complete setup of not only MixW, and MMTTY, but other programs as well.

Most of these items require only a few minutes for configuration. These detailed procedures are provided in individual files so that you can keep them on your screen

| Navigator                     | Installation – Section 1 Introduction | Page 1    |
|-------------------------------|---------------------------------------|-----------|
| <b>Copyright © 2007, 2008</b> | US Interface LLC                      | 2/16/2008 |

while performing the procedure. They can also be printed out on your printer if you need hard copy.

Note that much of the testing is done with the MixW software. A demonstration copy of this program is found on the Navigator Distribution CD, in the MixW folder. This copy is good for 15 days, after which you must register it. If you are not a registered user of MixW, and want to register it, follow the procedure in the MixW Help file file or go to <u>http://www.mixw.net</u> to buy and register your copy. If you are already a user of this program, you may use your existing copy, provided that it is version 2.18 (Feb 19 2007) or later.

# 1.1.1 DO's and DON'T's of Operating with USB connected interfaces.

Computers of the  $21^{st}$  century provide few if any serial ports built in to the computer. At the same time, most ham radio software for rig control, sound card driven modes, RTTY and CW modes is dependent upon the use of serial ports to interface to radio transceivers. Use of off the shelf USB / Serial converter devices for use with transceiver interfaces has met with mixed success – some converters work fine, others don't – especially in the area of FSK interfacing for RTTY operations.

The need for a stable solution to these conflicts between hardware and software, has led to the architecture and design of the Navigator Interface. This device provides a built in 4 channel USB hub, a USB Audio Codec, Serial Port converters, and microCPU controllers for FSK and CW. These are integrated into a single design to maintain compatibility with both the modern PC and existing software, while providing a stable hardware/firmware platform.

The use of USB connected devices does require some management on the part of the user. USB connections and device assignments are handled by the operating system by assigning virtual COM port numbers to the serial devices, and drivers for the audio codecs. There are a few things to keep in mind when configuring your system that will make your life much easier! These apply to all interface devices using USB as well as Navigator. Here they are:

# - DO - Know the assignments of devices in your computer, before you start installation

- **DO** Know the COM port assignment limitations of the software that you want to use. Some have limitations built in regarding the maximum port number that can be used.
- DO Re-assign COM port addresses for Navigator if necessary to maintain compatibility with your software

- DON'T Assign more than one device to a COM port. DO Check that the operating system has not tried to do this to you. The operating system will actually allow you to do this. In particular it will assign the same com port number to "real" COM ports and USB com ports. Knowing what your configuration is helps keep this from happening.
- DON'T Move the USB cable around to different physical ports on your computer, once you have configured the system. The operating system may try to move your port assignments when you do. The physical bus location is part of the internal COM port assignment.
- **DON'T UNPLUG your USB cable while application software is running!** Most software does not handle this very well, and the system will run <u>very</u> slowly until you stop the operating program. Usually requires a reboot or turning off of power. (Spoken from practical experience)
- **DON'T Assign USB ports to COM3** for some reason, COM3 can be grabbed by other programs, and even though it looks like it is free, when you go to use it, it will show up as "in use by another program" or is otherwise unavailable. If the operating system assigns this port, move it to another channel.

### **1.2 COM Port Restrictions of Popular Ham Software**

Many of the software programs used by hams for sound card, RTTY and CW modes have built in limitation of the maximum COM port number which can be used. A partial list of control programs are found in the table below. In general, if you use COM ports 8 and less, you can cover most if not all of the available programs. To do this, you must assign 4 of the 6 COM ports needed for Navigator to COM8 or less to cover all of these programs. The other two ports, the general purpose RS232 port, and the Configuration port can be above COM8, although Rotor controllers and TNC controllers connected to the RS232 port usually require COM numbers below 8.

| Program          | COM    | Comments                                              |
|------------------|--------|-------------------------------------------------------|
|                  | max    |                                                       |
| Digipan          | COM9   | Set PTT to BOTH RTS and DTR                           |
| DX4WIN           | COM8   |                                                       |
| Ham Radio Deluxe | COM255 | CAT control see PSK Deluxe and DM780 for other        |
| (HRD)            |        | control COM port limitations.                         |
| DM780            | COM255 | Multi mode software companion to Ham Radio Deluxe     |
| Log Windows      | COM24  |                                                       |
| MixW             | COM19  | CAT max COM31, other ports max COM19                  |
| MMTTY            | COM8   | MMTTY engine is used in many programs for RTTY        |
| MMVARI           | COM8   |                                                       |
| MultiPSK         | COM16  |                                                       |
| N1MM Logger      | COM8   |                                                       |
| PSK Deluxe       | COM8   | Part of Ham Radio Deluxe                              |
| WinWarbler       | COM8   |                                                       |
| WinPSKse         | COM8   | COM4-8 available                                      |
| WriteLog         | COM8   | 4 ports required. Default is COM1-4, these can be     |
|                  |        | reassigned using writelog.ini to change to other port |
|                  |        | numbers. Recommend moving these to COM5-8             |
| NavOptions       | COM255 | Navigator Configuration Software                      |
| Navigator RS232  | COM255 | Navigator general purpose RS232 port                  |
| WK2MGR           | COM12  | WinKey2 Manager program, assign same COM port         |
|                  |        | number as used by main program.                       |

If your favorite software isn't listed above, check the PORT assignments in the SETUP section of your program to determine the COM ports required.

### **1.2.1 Recommended COM Port Assignments**

While the COM ports of Navigator can be assigned a COM port up to 255, software restrictions dictate that they should stay in the first 8 ports. Stay away from using COM1 through 3, since they may be taken up by "real" ports instead of USB assigned ones. The table below shows the assignments to cover as many ham control programs as possible.

| <b>Navigator Function</b> | COM   | Comments                                             |
|---------------------------|-------|------------------------------------------------------|
|                           | Port  |                                                      |
| PTT, CW, Squelch          | COM5  | PTT control, CW if done by software, Squelch input   |
| WinKey Controller         | COM6  | CW Using the WinKey Controller                       |
| FSK Controller            | COM7  | RTTY using native FSK instead of AFSK                |
| CAT Control               | COM8  | Rig Control                                          |
| Gen Purpose RS232         | COM4  | Rotor control and TNC generally in first 8 COM ports |
| Port                      |       |                                                      |
| NavOptions                | COM12 | OK to move elsewhere that doesn't conflict with      |
|                           |       | above assignments                                    |

#### **Recommended COM Port Assignments**

### **1.3** Inventory of Configuration Prior to Installation of Navigator

Here is the way to find the current port assignment configuration of your computer. Go to Device Manager on your PC as shown in the screen shots below:

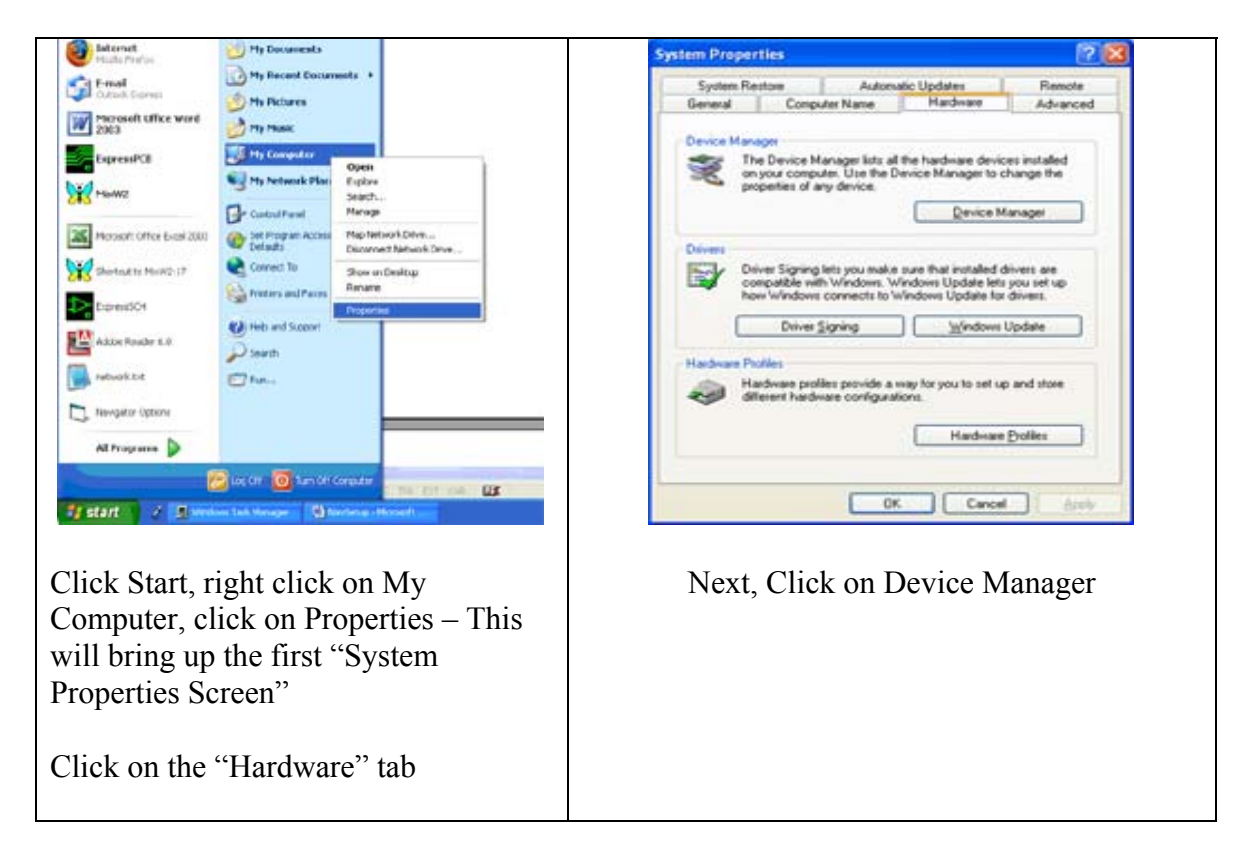

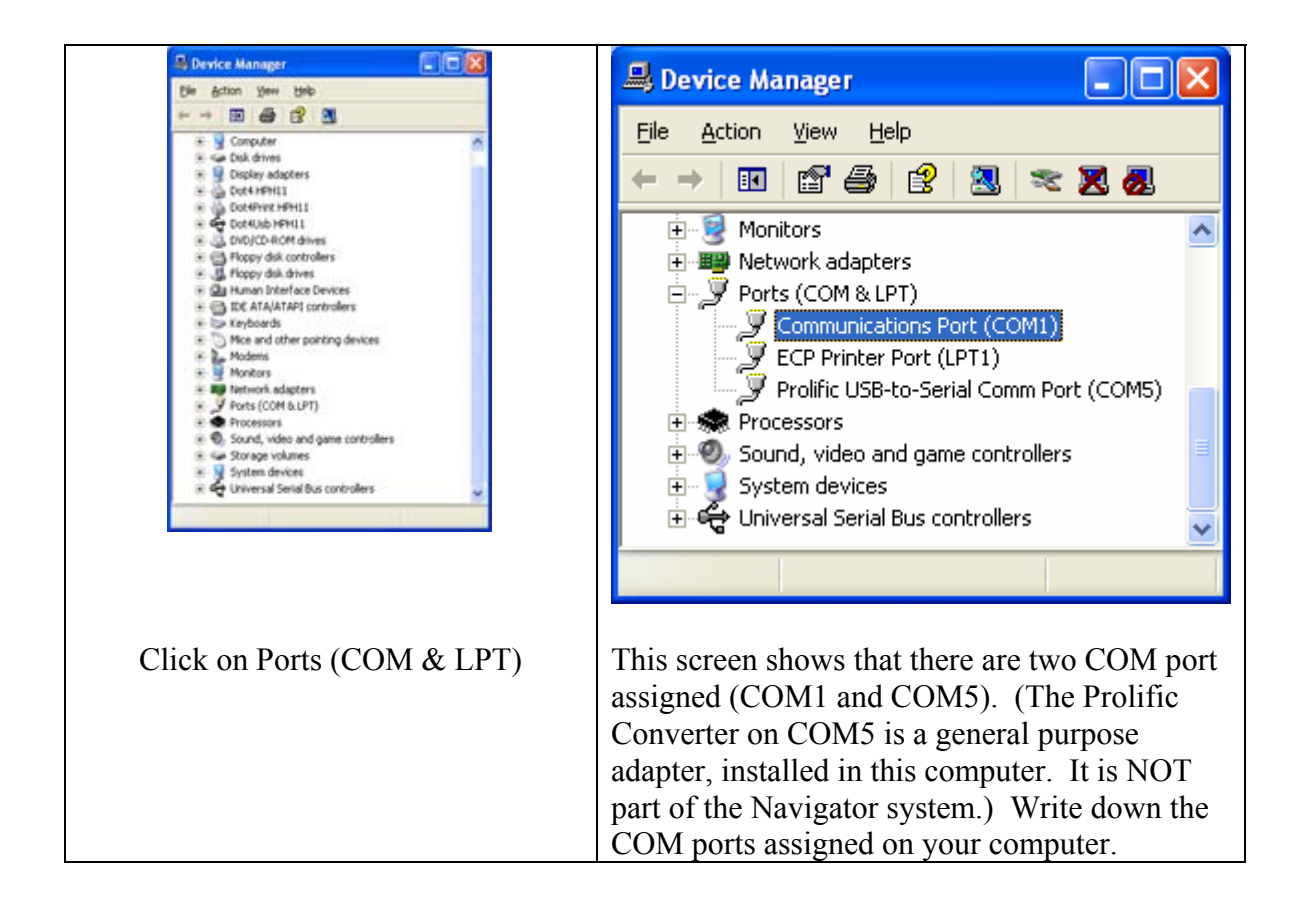

| Communications Port (COM1) Properties          | Advanced Settings for COM1                                                                                                    |
|------------------------------------------------|----------------------------------------------------------------------------------------------------|
| General Port Settings Driver Details Resources | Use FIFO buffers (requires 16550 compatible UART)                                                                                                    |
| Bits per second: 9600                          | Select lower settings to correct connection problems.                                                                                                    |
| Data bits: 8                                   | Select higher settings for faster performance.                                                                                                    |
| Parity: None                                   | Receive Buffer: Low (1)                                                                                                    |
| Stop bits: 1                                   | Transmit Buller: Low (1)                                                                                                    |
| Elow control: None                             |                                                                                                    |
| Advanced Restore Defaults                      | COM Port Number: COM1                                                                                                    |
|                                                |                                                                                                    |
| Double Click on the COM1 entry,                | On the "Advanced Settings" screen, click<br>on the dropdown menu for COM Port                                                                                                    |
| then click the "Port Settings" Tab             | Number.                                                                                                    |
| and then Click on "Advanced Settings"          | This shows that there are three COM ports<br>"In Use" besides the COM1 currently<br>assigned. Note that only COM5 appeared<br>in the Ports Display of Device Manager.<br>The other two, COM3 and COM4 are<br>shown "In Use" because they have been<br>previously assigned as USB ports, but are<br>not currently plugged in. These COM<br>ports are "reserved" by the operating<br>system, and the Prolific Serial Port was<br>given the next assignment available. |
|                                                | When Navigator is installed in this machine, ports will most likely be assigned starting with COM6.                                                                                                    |
|                                                | Write down all of the "In Use" assignments<br>as well as the ones currently on the<br>machine.                                                                                                    |

The recommended COM port assignments for Navigator use ports 5 - 8 plus two other ports above COM8. The Prolific Converter is currently assigned to COM5. It should be moved to another slot to free up COM5. The procedure for re-assigning COM devices is covered in section 2 - Driver Installation.

After the other USB / Serial Converter has been moved to COM2, the desired configuration with Navigator connected will look like the table below. During the driver installation process, you may have to move the ports assigned by the operating system to match these assignments.

Note: After your configuration is complete, if you disconnect the Navigator, the "In Use" reservations for COM5 through COM9 will stay in effect, reserving these ports for Navigator. When you plug in the USB cable again, they will return to these assignments.

| PORT  | ACTIVE | IN USE       | DEVICE                                            |
|-------|--------|--------------|---------------------------------------------------|
|       |        | (Reserved)   |                                                   |
| COM1  |        |              | Computer Serial Port                              |
| COM2  |        |              | Prolific USB / Serial Converter (moved from COM5) |
| COM3  |        | $\checkmark$ | Unknown, but reserved by operating system         |
| COM4  |        |              | Unknown, but reserved by operating system         |
| COM5  |        |              | Navigator PTT                                     |
| COM6  |        |              | Navigator WinKey CW                               |
| COM7  |        |              | Navigator FSK Controller                          |
| COM8  |        |              | Navigator CAT Controller                          |
| COM9  |        |              | Navigator General Purpose RS232 Controller        |
| COM10 |        |              |                                                   |
| COM11 |        |              |                                                   |
| COM12 |        |              | Navigator Configuration - NavOptions              |
| COM13 |        |              |                                                   |
| COM14 |        |              |                                                   |
| COM15 |        |              |                                                   |

#### PORT ASSIGNMENTS for EXAMPLE COMPUTER

A blank copy of this form is on the next page, for your use when configuring your system. Print out a copy of the next page.

#### PORT ASSIGNMENTS of YOUR INSTALLATION

| PORT  | ACTIVE | IN USE | DEVICE |
|-------|--------|--------|--------|
| COM1  |        |        |        |
| COM2  |        |        |        |
| COM3  |        |        |        |
| COM4  |        |        |        |
| COM5  |        |        |        |
| COM6  |        |        |        |
| COM7  |        |        |        |
| COM8  |        |        |        |
| COM9  |        |        |        |
| COM10 |        |        |        |
| COM11 |        |        |        |
| COM12 |        |        |        |
| COM13 |        |        |        |
| COM14 |        |        |        |
| COM15 |        |        |        |